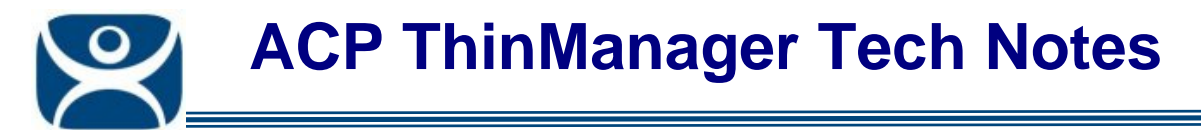

## **Remote ThinManager Connections**

Use the F1 button on any page of a ThinManager wizard to launch Help for that page.

Visit <u>www.thinmanager.com/TechNotes4/01\_Intro/Manuals.shtml</u> to download the manual, manual chapters, or the abridged ThinManual.

Microsoft workstations have different permission levels than Windows servers. This can make it difficult to connect ThinManager on a workstation like Vista to the ThinManager Server on a Windows 2003 Server for remote administration.

Here are steps that can help.

- 1) Turn off the firewall on the workstation. This will allow two-way communication between the workstation ThinManager and the server ThinManager Server.
- 2) Open the Component Services console by typing dcomcnfg.exe at a command prompt.

| Discomponent Services                                                                                           |       |
|----------------------------------------------------------------------------------------------------|-------|
| 🖗 File Action View Window Help                                                                                  | _ 8 × |
| ← → È 📧 × 📽 🖉 😫 🚥 🎽 📲 🗄 🗰 🗰 🗰 🕮                                                                                 |       |
| Console Root<br>Component Services<br>Computers<br>COM+<br>COM+<br>COM+<br>COM+<br>COM+<br>COM+<br>COM+<br>COM+ |       |
|                                                                                                    |       |
|                                                                                                    |       |

Figure 1 - Component Services

 Expand the tree, right click on My Computer, and select Properties to launch My Computer Properties.

> Automation Control Products www.thinmanager.com Revised 1/26/2011

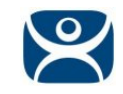

| ly Computer Proper                                              | ties                                                                           | ?                                                                  |
|-----------------------------------------------------------------|--------------------------------------------------------------------------------|--------------------------------------------------------------------|
| General                                                         | Options                                                                        | Default Properties                                                 |
| Default Protocols                                               | MSDTC                                                                          | COM Security                                                       |
| Access Permissions<br>You may edit who<br>also set limits on aj | is allowed default access<br>pplications that determine<br>Edit Limits         | to applications. You may<br>their own permissions.<br>Edit Default |
|                                                                 |                                                                                |                                                                    |
| You may edit who<br>activate objects. Y<br>determine their ow   | is allowed by default to lau<br>'ou may also set limits on a<br>n permissions. | unch applications or<br>applications that                          |
|                                                                 | Edit Limits                                                                    | Edit <u>D</u> efault                                               |
|                                                                 |                                                                                |                                                                    |
|                                                                 |                                                                                |                                                                    |

Figure 2 - COM Security Properties

4) Select the *COM Security* tab and select the *Edit Limits* button.

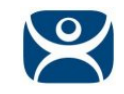

| Access Permission                  |              | ? 🛛    |
|------------------------------------|--------------|--------|
| Security Limits                    |              |        |
| <u>G</u> roup or user names:       |              |        |
| ANONYMOUS LOGON                    |              |        |
| 🕵 Everyone                         |              |        |
|                                    |              |        |
|                                    |              |        |
|                                    | A <u>d</u> d | Remove |
| Permissions for ANONYMOUS<br>LOGON | Allow        | Deny   |
| Local Access                       |              |        |
| Hemote Access                      |              |        |
|                                    |              |        |
|                                    |              |        |
| 1                                  |              |        |
|                                    |              |        |
|                                    | OK           | Cancel |

Figure 3 - Access Permissions

5) Make sure that the **ANONYMOUS LOGON** is allowed *Local Access* and *Remote Access*.

## **Remote Connection Login Request**

When you try to connect to a remote ThinManager you may receive a Login Prompt.

| ОК     |
|--------|
| Cancel |
|        |
|        |

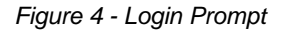

If your user name and password don't work make sure that the user account has been granted Local Access and Remote Access on the remote ThinManager Server as shown in Figure 3.

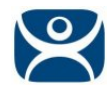

## When Edit Limits are Disabled

| General                                                                            | Options                                                                                                    | Default Properties                                                |
|------------------------------------------------------------------------------------|----------------------------------------------------------------------------------------------------|-------------------------------------------------------------------|
| Default Protocols                                                                  | MSDTC                                                                                                    | COM Security                                                      |
| Access Permissions                                                                 |                                                                                                    |                                                                   |
| You may edit who<br>also set limits on a                                           | o is allowed default access<br>applications that determine                                                                  | to applications. You ma<br>their own permissions.                 |
|                                                                                    | Edit Limits                                                                                                    | Edit Default                                                      |
| aunch and Activat.<br>You may edit who<br>activate objects.<br>determine their ov  | ion Permissions<br>o is allowed by default to lau<br>You may also set limits on a<br>wn permissions.                        | unch applications or<br>applications that                         |
| Launch and Activat<br>You may edit who<br>activate objects.<br>determine their ov  | ion Permissions<br>o is allowed by default to law<br>You may also set limits on a<br>wn permissions.<br>Edit Limits         | unch applications or<br>applications that<br>Edit <u>D</u> efault |
| Launch and Activat<br>You may edit who<br>activate objects."<br>determine their ov | ion Permissions<br>o is allowed by default to lar<br>You may also set limits on a<br>wn permissions.<br><u>Edit Li</u> mits | unch applications or applications that Edit <u>D</u> efault       |
| Launch and Activat<br>You may edit who<br>activate objects.'<br>determine their ov | ion Permissions<br>o is allowed by default to lau<br>You may also set limits on a<br>wn permissions.<br>Edit Limits         | unch applications or applications that Edit <u>D</u> efault       |
| Launch and Activat<br>You may edit who<br>activate objects.'<br>determine their ov | ion Permissions<br>o is allowed by default to lau<br>You may also set limits on a<br>wn permissions.<br><u>Edit Limits</u>  | unch applications or applications that Edit <u>D</u> efault       |

Figure 5 - COM Security Properties

Some setups and configurations disable the *Edit Limit* buttons of the **COM Security** settings. This requires a change to the Local Security Policy.

Launch the Local Security Policy by typing **secpol.msc** at a command prompt.

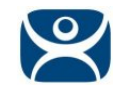

| http://www.communications               |                                                                              |                              |
|-----------------------------------------|------------------------------------------------------------------------------|------------------------------|
| <u>File Action View H</u> elp           |                                                                              |                              |
|                                         |                                                                              |                              |
| 🚱 Security Settings                     | Policy A                                                                     | Security Setting             |
| 🗄 📴 Account Policies                    | 👸 Accounts: Administrator account status                                     | Enabled                      |
|                                         | BAccounts: Guest account status                                              | Disabled                     |
|                                         | BAccounts: Limit local account use of blank passwords to console logon only  | Enabled                      |
| User Rights Assignment                  | 👸 Accounts: Rename administrator account                                     | Administrator                |
| English Security Options                | 🕮 Accounts: Rename guest account                                             | Guest                        |
| H                                       | 👸 Audit: Audit the access of global system objects                           | Disabled                     |
| TP Security Policies on Local Computer  | 👸 Audit: Audit the use of Backup and Restore privilege                       | Disabled                     |
| The Security Policies on Local Computer | BAudit: Shut down system immediately if unable to log security audits        | Disabled                     |
|                                         | BOCOM: Machine Access Restrictions in Security Descriptor Definition Langu   | O:BAG:BAD:(A;;CCDCLC;;;;LA)( |
|                                         | BCOM: Machine Launch Restrictions in Security Descriptor Definition Language | (SDDL) syntax (;;CCDCLCSWRP  |
|                                         | 👸 Devices: Allow undock without having to log on                             | Enabled                      |
|                                         | 👸 Devices: Allowed to format and eject removable media                       | Administrators               |
|                                         | 👸 Devices: Prevent users from installing printer drivers                     | Enabled                      |
|                                         | 💐 Devices: Restrict CD-ROM access to locally logged-on user only             | Disabled                     |
|                                         | 💐 Devices: Restrict floppy access to locally logged-on user only             | Disabled                     |
|                                         | 👸 Devices: Unsigned driver installation behavior                             | Silently succeed             |
|                                         | 🕴 Domain controller: Allow server operators to schedule tasks                | Not Defined                  |
|                                         | 🕴 Domain controller: LDAP server signing requirements                        | Not Defined                  |
|                                         | 🔀 Domain controller: Refuse machine account password changes                 | Not Defined                  |
|                                         | 🔀Domain member: Digitally encrypt or sign secure channel data (always)       | Enabled                      |
|                                         | 👸 Domain member: Digitally encrypt secure channel data (when possible)       | Enabled                      |
|                                         | 💐Domain member: Digitally sign secure channel data (when possible)           | Enabled                      |
|                                         | 👸 Domain member: Disable machine account password changes                    | Disabled                     |
|                                         | 👸 Domain member: Maximum machine account password age                        | 30 days                      |
|                                         | 💐Domain member: Require strong (Windows 2000 or later) session key           | Disabled                     |
|                                         | 👸 Interactive logon: Display user information when the session is locked     | Not Defined                  |
|                                         | 👸 Interactive logon: Do not display last user name                           | Disabled                     |
|                                         | Interactive logon: Do not require CTRL+ALT+DEL                               | Disabled                     |
|                                         | 1880 Interactive logon: Message text for users attempting to log on          | <u> </u>                     |
|                                         |                                                                              |                              |

Figure 6 - Local Security Policy

Expand the tree to Security Settings>Local Policies>Security Options.

Double click on the *DCOM:Machine Launch Restrictions in Security Descriptor Definition Language* (*SDDL*) syntax policy to launch the policy setting window.

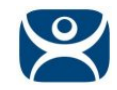

| DCOM: Machine Access Restrictions in Security Descriptor Definiti ? 🗙                                                                   |
|----------------------------------------------------------------------------------------------------|
| Template Security Policy Setting Explain This Setting                                                                                   |
| DCOM: Machine Access Restrictions in Security Descriptor<br>Definition Language (SDDL) syntax                                           |
| If the security descriptor is left blank after defining the policy setting in the<br>template, the policy setting will not be enforced. |
| Security descriptor:                                                                                                    |
| -5-312976-312976-3118042826-3129762-3129761)                                                                                            |
|                                                                                                    |
|                                                                                                    |
|                                                                                                    |
|                                                                                                    |
|                                                                                                    |
|                                                                                                    |
|                                                                                                    |
| OK Cancel Apply                                                                                                    |

Figure 7 - DCOM Property Window

Select the *Edit Security* button to launch the Access Permissions window.

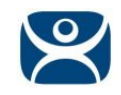

| ss Permission                 |                     |             |
|-------------------------------|---------------------|-------------|
| curity Limits                 |                     |             |
| roup or user names:           |                     |             |
| 🖗 Account Unknown(S-1-5-21    | -3118047753-3118    | 3042826-312 |
| Administrator (TS-SERVER)     | 27\Administrator)   |             |
| Machinistrators (TS-SERVER    | (27\Administrators) |             |
| 🖉 ANONYMOUS LOGON             |                     |             |
| 🥵 Everyone                    |                     |             |
|                               | Add                 | Remove      |
|                               | Agg                 | Temove      |
| ermissions for Administrators | Allow               | Deny        |
| Local Access                  | $\checkmark$        |             |
| Remote Access                 | $\mathbf{\nabla}$   |             |
|                               |                     |             |
|                               |                     |             |
|                               |                     |             |
|                               |                     |             |
|                               |                     |             |
|                               |                     | -           |
|                               |                     |             |

Figure 8 - Access Permission Window

Make sure that the ANONYMOUS LOGON is allowed *Local Access* and *Remote Access*. You may also add other Window groups and grant them the permissions.